Capitolul II

## TEME DE CASĂ

șef lucrări univ. ing. Manuela Nechita

## TEME DE CASĂ

Acest capitol vă permite să exersați comenzile învățate în capitolul 1, prin rezolvarea temelor propuse.

Etapele de proiectare ale unui desen, înainte de a fi realizate pe calculator, trebuie schițate fie pe hârtie, fie în minte. Celor care sunt începători în utilizarea computerelor le este recomandat să efectueze acest studiu pe hârtie, urmând ca după o exersare suficientă, trasarea să se realizeze direct pe calculator.

Desenarea și proiectarea CAD se realizează cu ajutorul comenzilor prezentate în capitolul anterior, urmărindu-se obținerea rapidă și cu acuratețe a subiectului ales.

Un mod de proiectare al unui desen pe calculator este descris în aplicația 46, rezolvată în capitolul anterior, acesta oferind o variantă eficientă de rezolvare a problemei. Forma prezentată are caracter didactic, aceasta putând fi executată și cu alte comenzi decât cele utilizate.

Temele propuse oferă posibilitatea unui studiu individual, necesar pentru a stăpîni principiile de bază pentru realizarea reprezentărilor grafice 2D cu ajutorul AutoCAD-ului.

## TEME

- 1. Utilizați variabilele de cotare DIMCEN și TEDIT și precizați acțiunea lor.
- 2. Realizați un desen în care să aplicați comenzile SKETCH, SPLINE, BLOCK UNITS și să utilizați opțiunea Match Properties din meniul Modify.
- 3. Realizați un desen în care să aplicați comenzile WBLOCK, ATTDEF.
- 4. Realizați reprezentarea în spațiu pentru o prismă și o piramidă (LINE, 3DFACE).
- 5. Proiectați pe calculator un corp în spațiu cu ajutorul comenzilor PFACE, RULESURF, TABSURF, EDGESURF, 3DARRAY, ROTATE3D, MIRROR3D, FILLET și CHAMFER.
- 6. Modelați un solid cu ajutorul comenzilor EXTRUDE, UNION, SUBTRACT și a celor ce permit crearea primitivelor 3D.
- 7. Realizați secționarea solidelor modelate la tema 5 și îndepărtați un sfert din corp cu ajutorul comenzilor SECTION și SLICE.
- 8. Realizați cu ajutorul comenzilor AutoCAD proiectarea pe calculator (două proiecții) a corpurilor ilustrate în figurile 18.
- 9. Realizați cea de a III-a proiecție pentru piesele propuse la tema 8 după care executați proiectarea acestora pe calculator.
- 10. Măsurați, cu ajutorul riglei și compasului, dimensiunile ( scara S=1:1) corpurilor din figurile 19, realizați dispunerea proiecțiilor conform STAS 614-76 și cotarea acestora ( schițe).

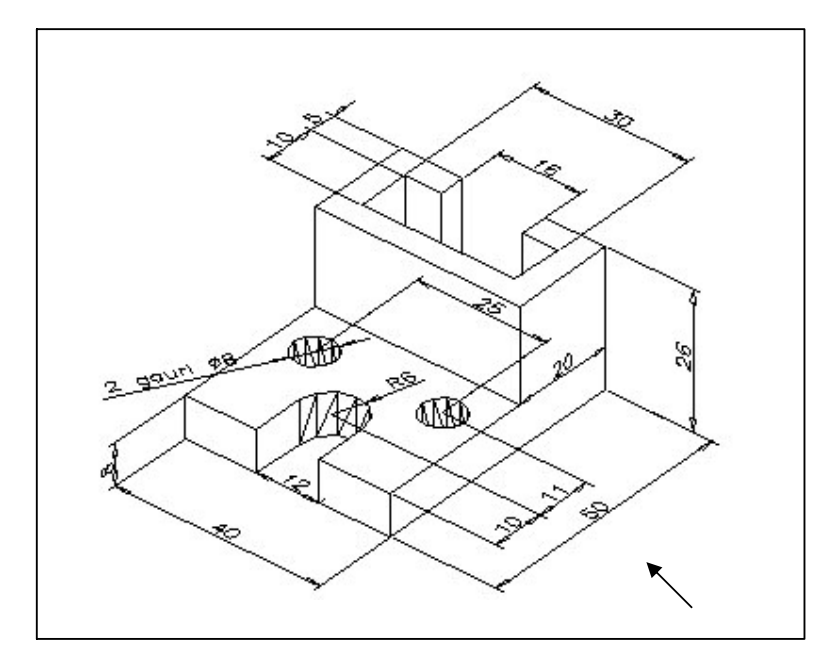

Fig. 18.a

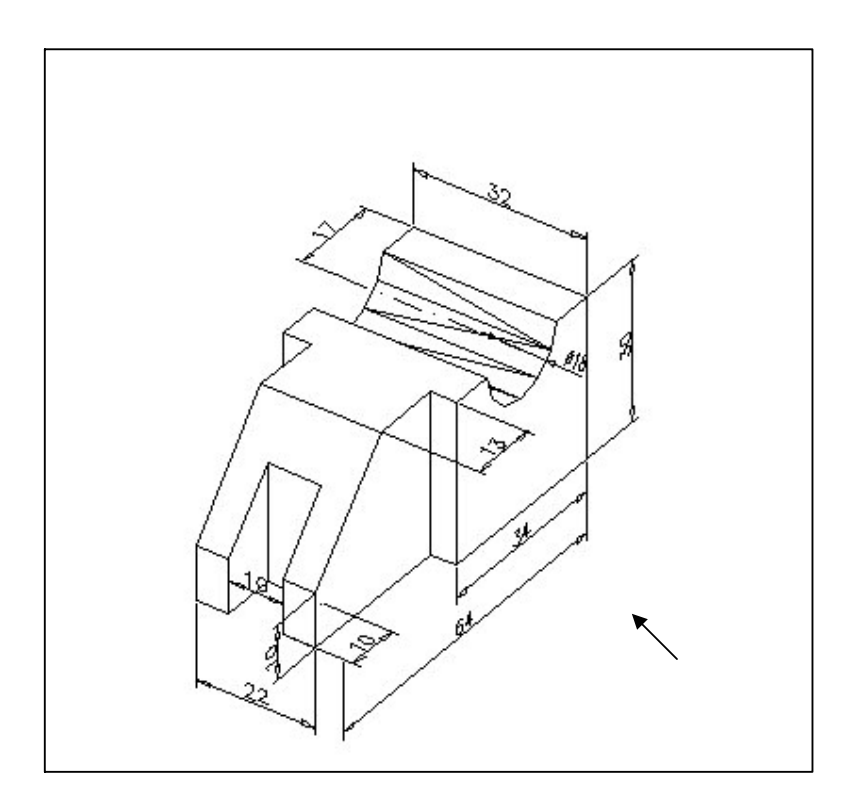

Fig. 18.b

Desen și Grafică pe calculator – Aplicații

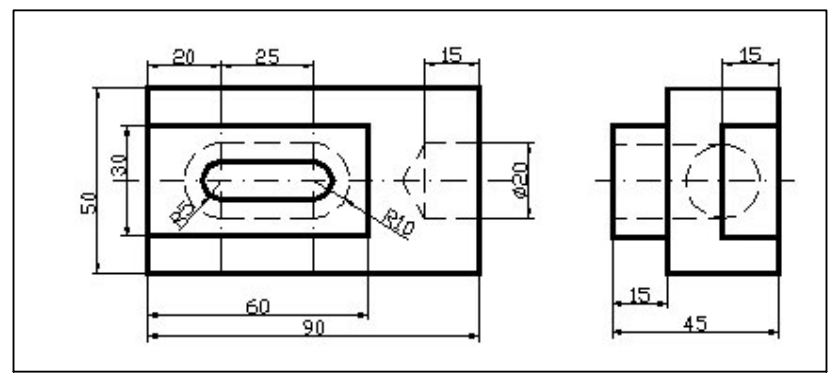

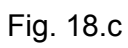

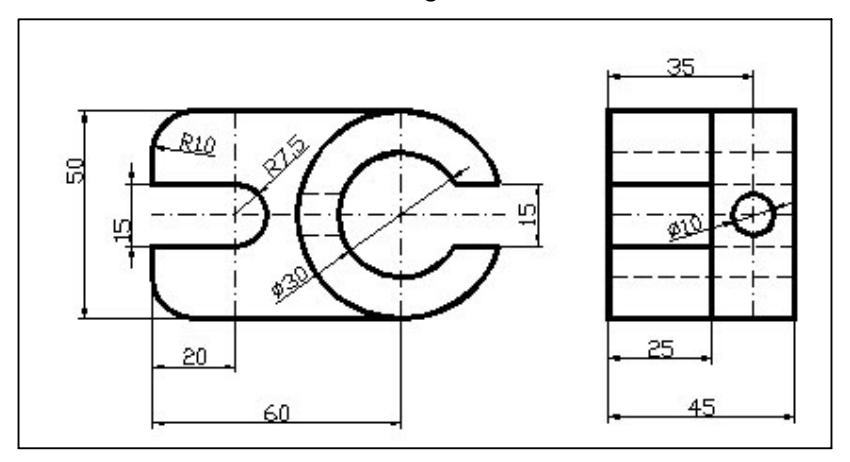

Fig. 18. d

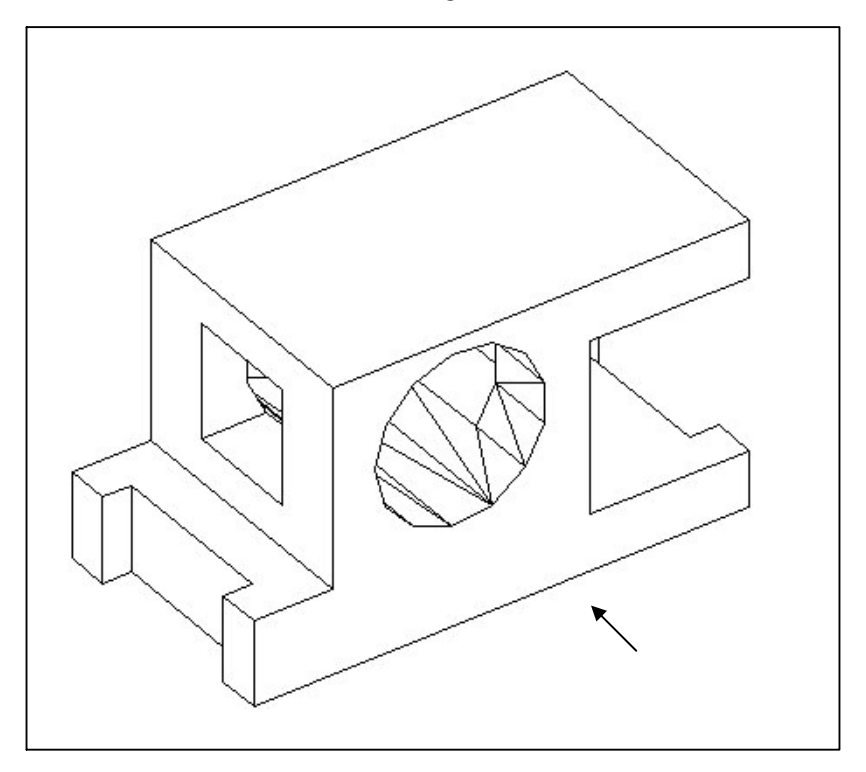

Fig. 19.a

Desen și Grafică pe calculator – Aplicații

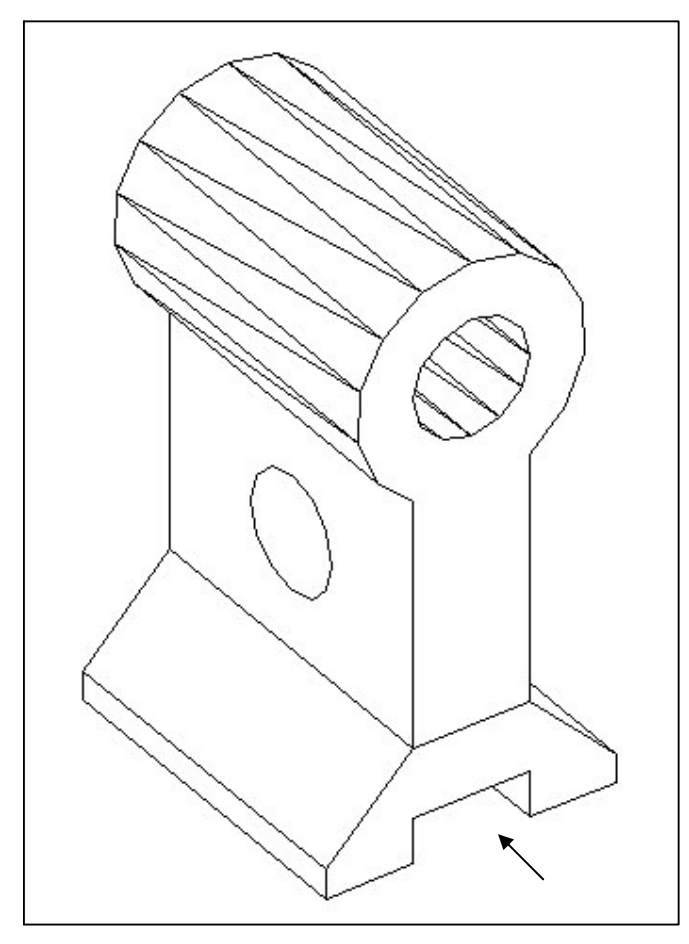

Fig. 19.b

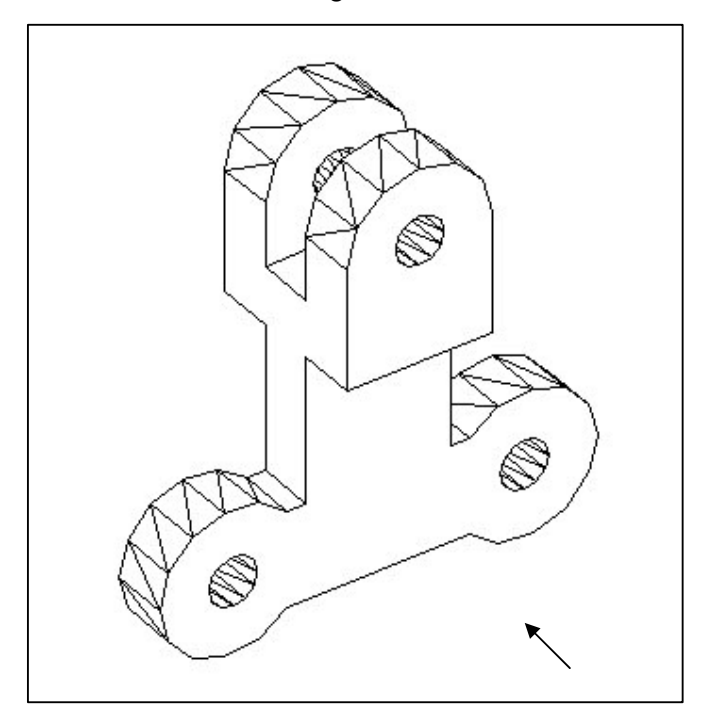

Fig. 19.c

## Desen și Grafică pe calculator – Aplicații

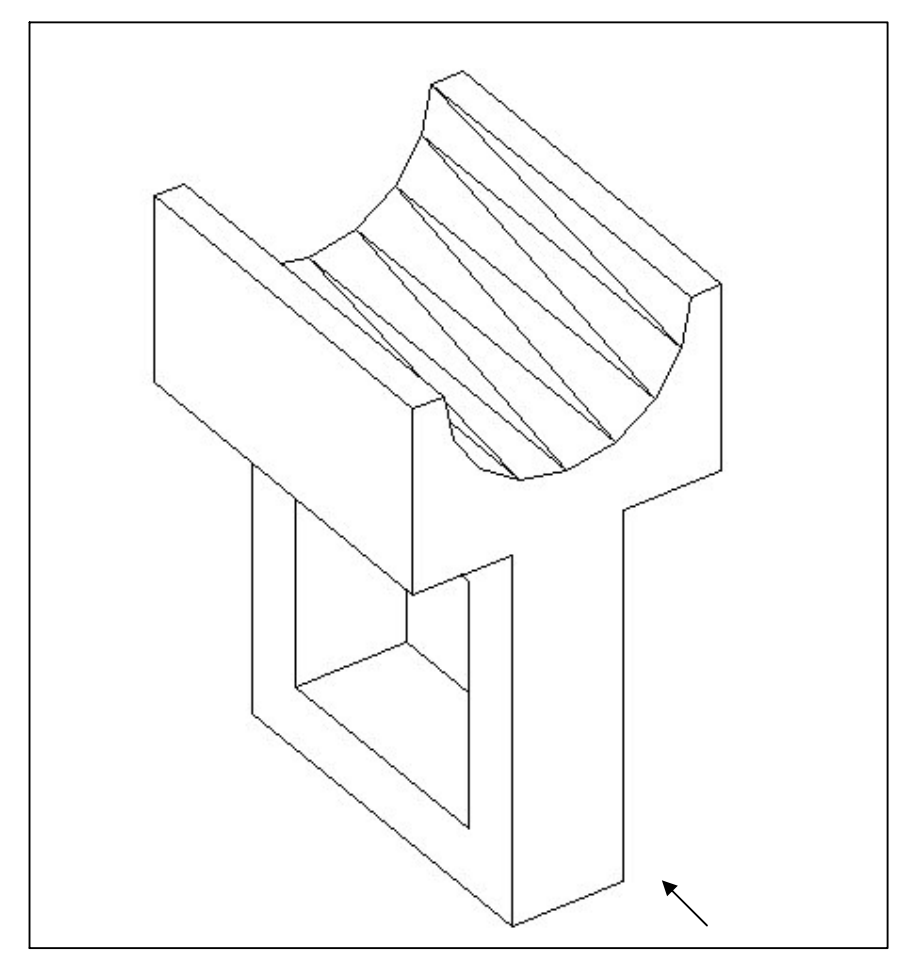

Fig. 19.d

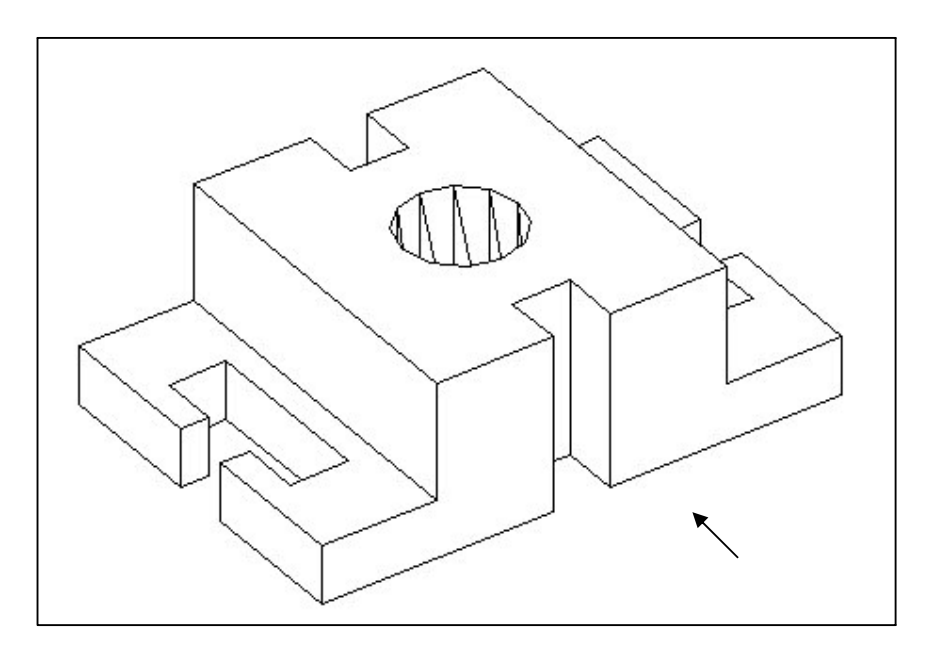

Fig. 19.e

Desen și Grafică pe calculator – Aplicații

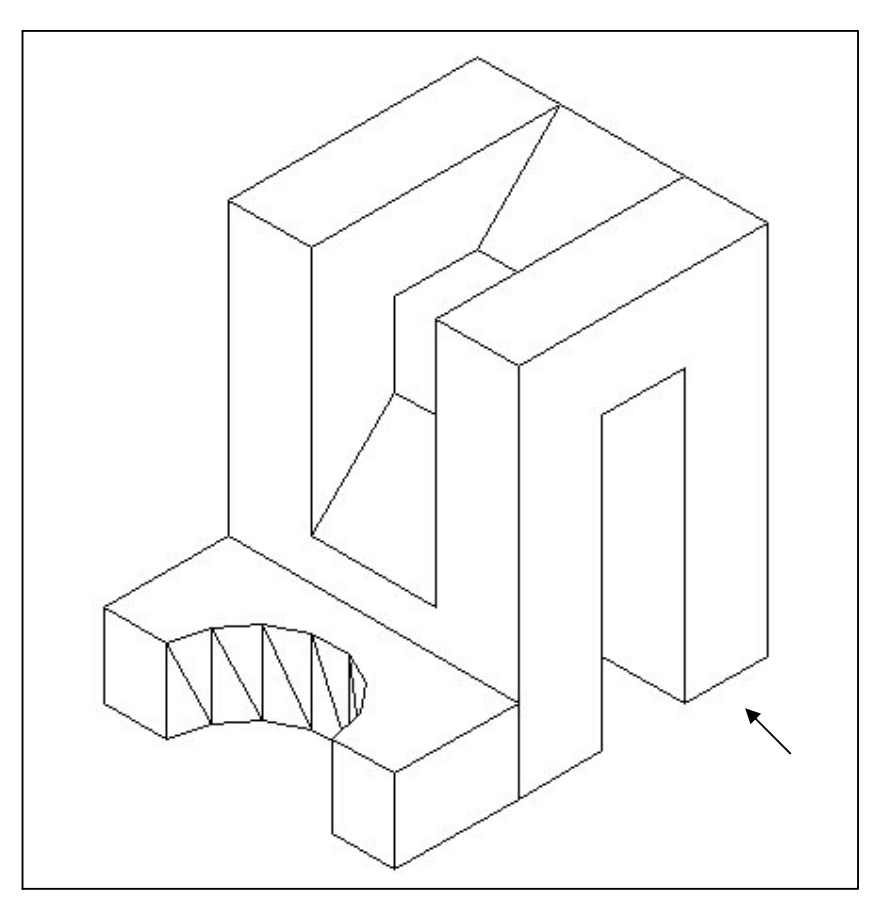

Fig. 19.f

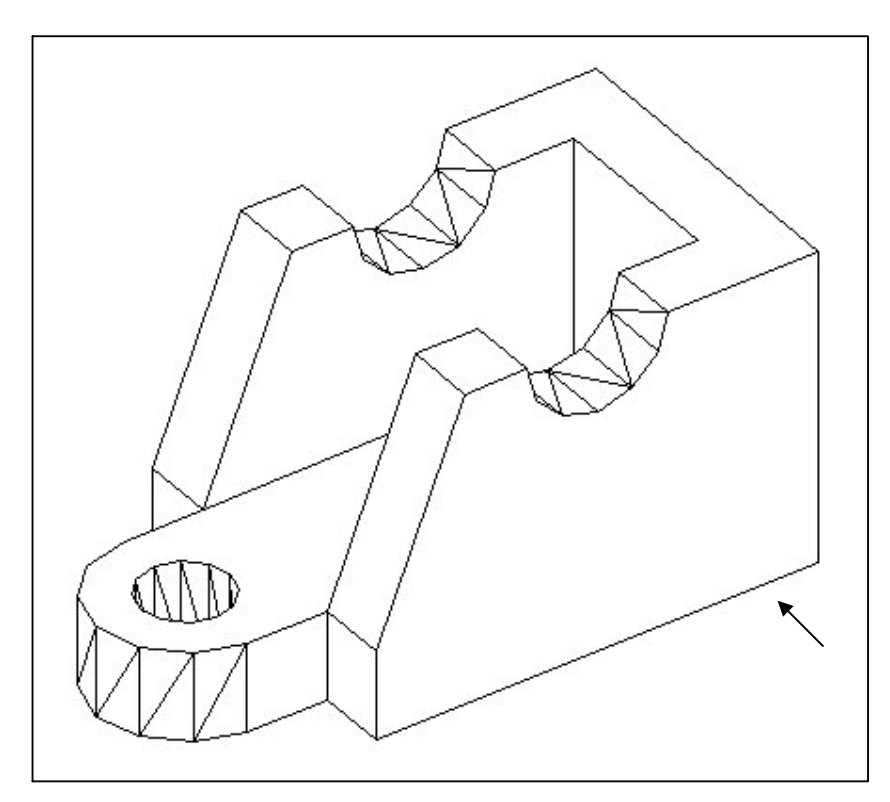

Fig. 19.g

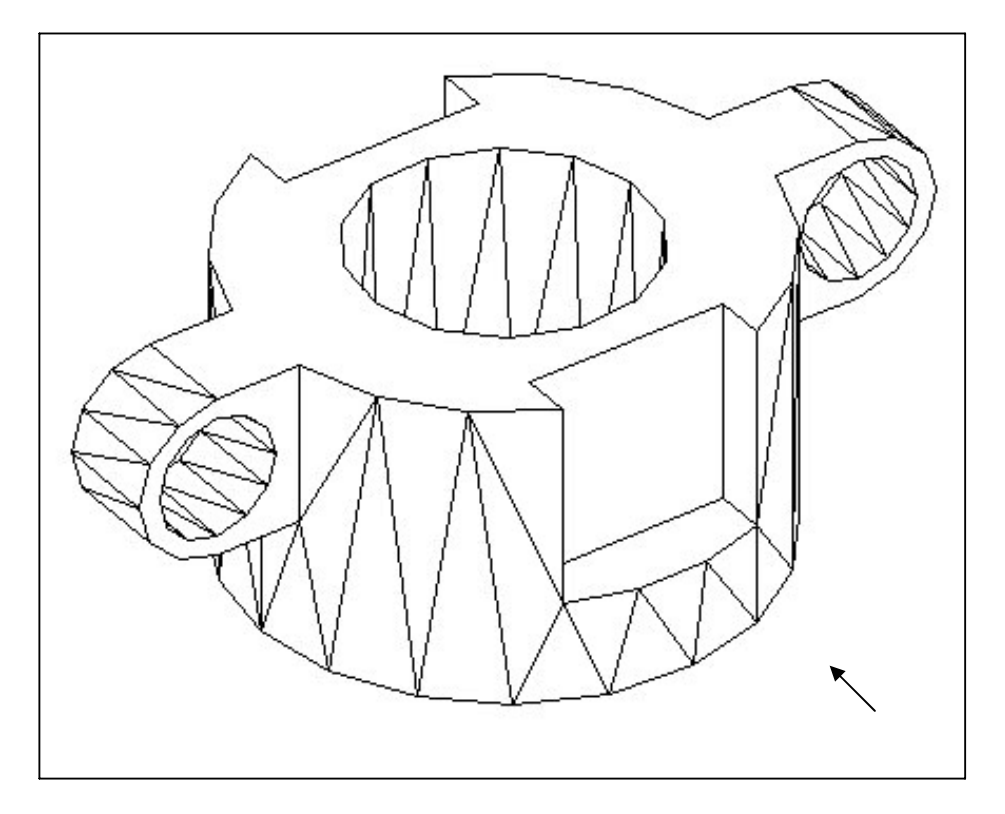

Fig. 19.h

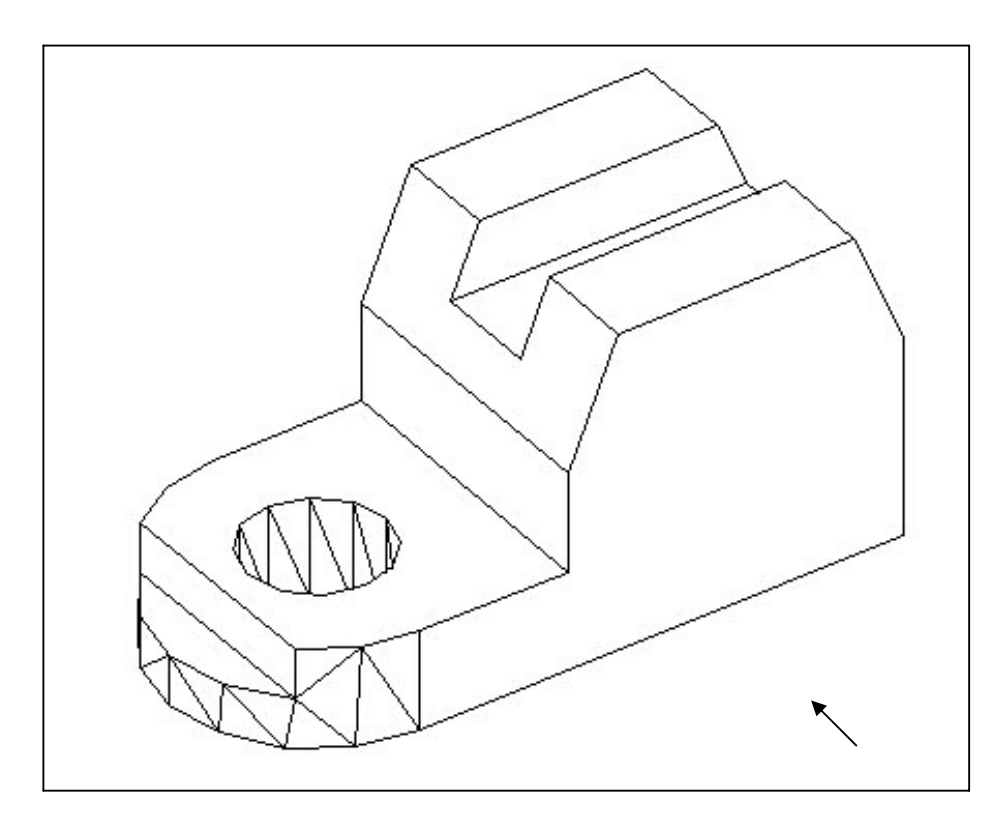

Fig. 19.i

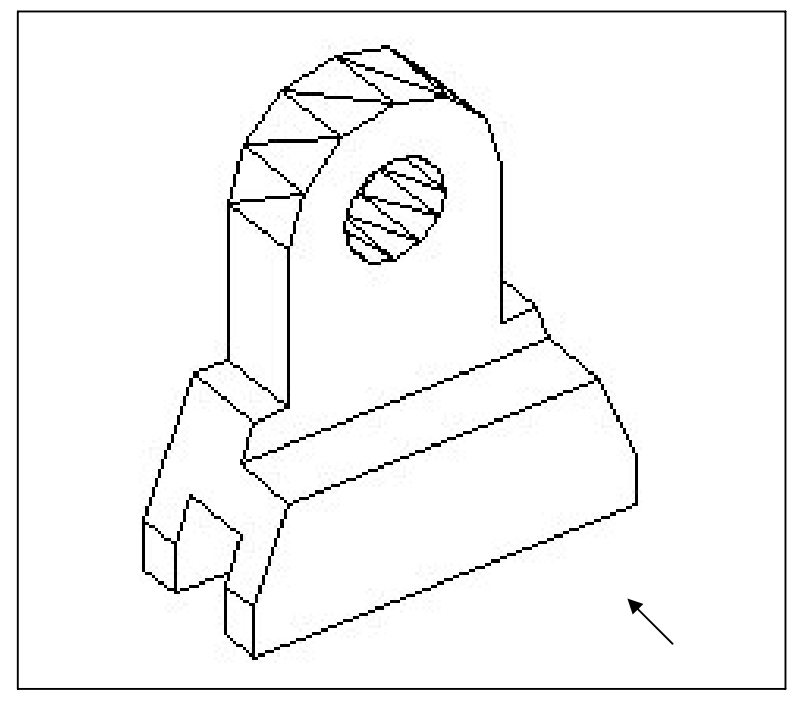

Fig. 19.j

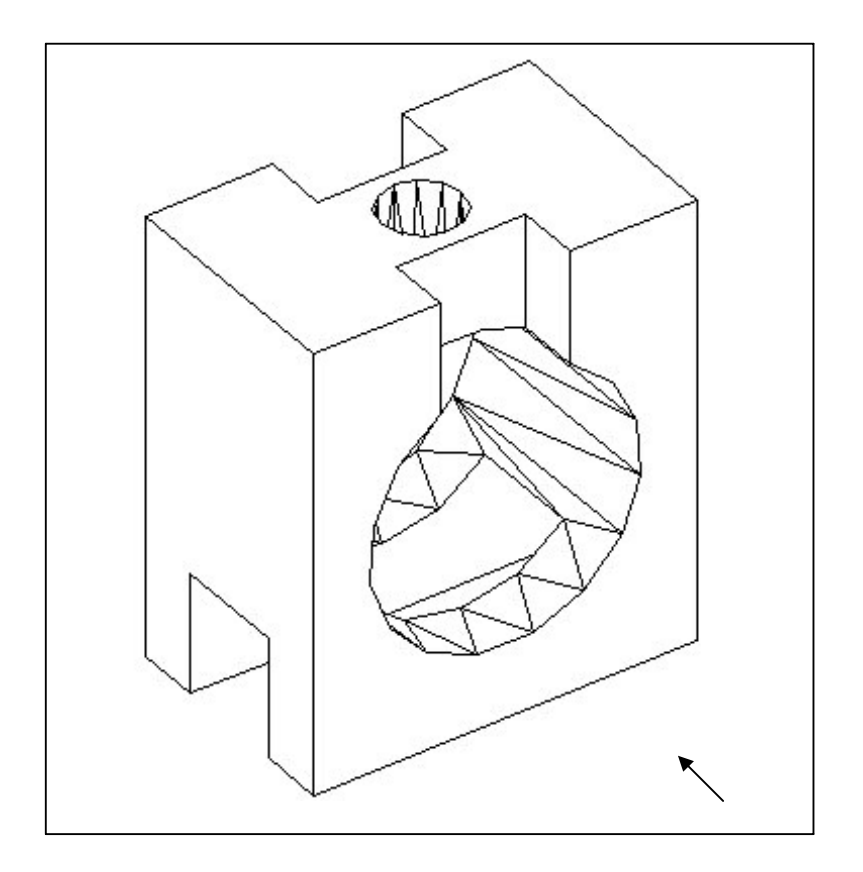

Fig. 19.k

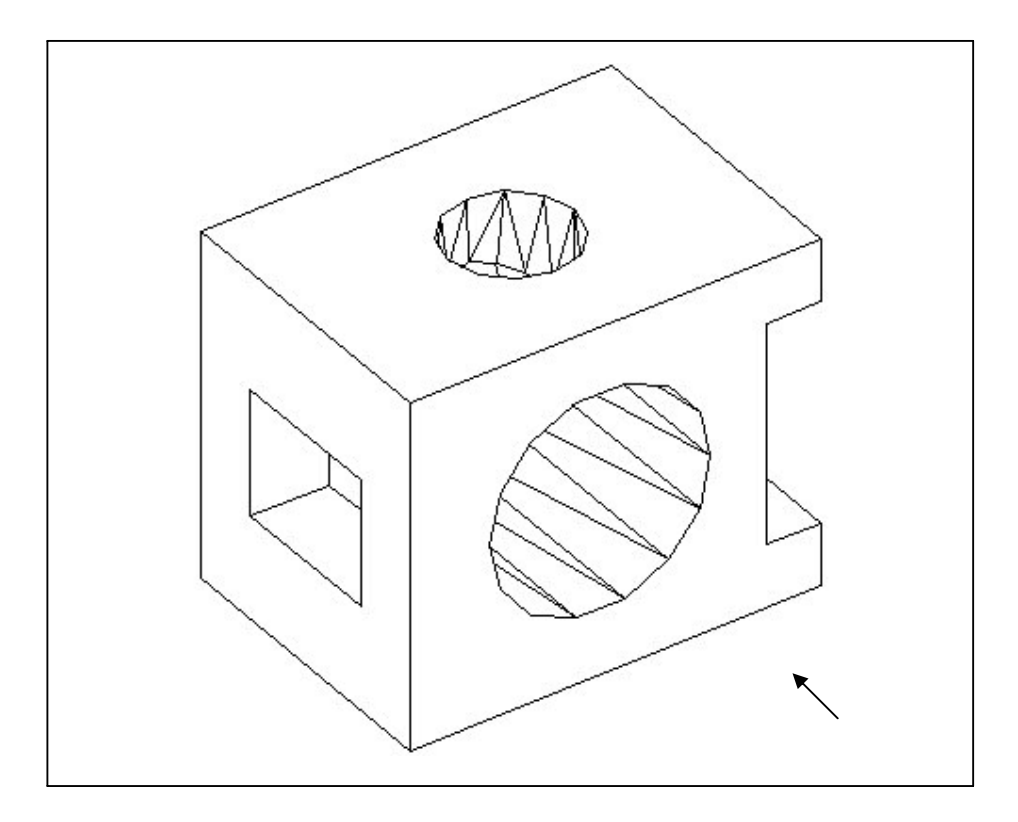

Fig. 19.I

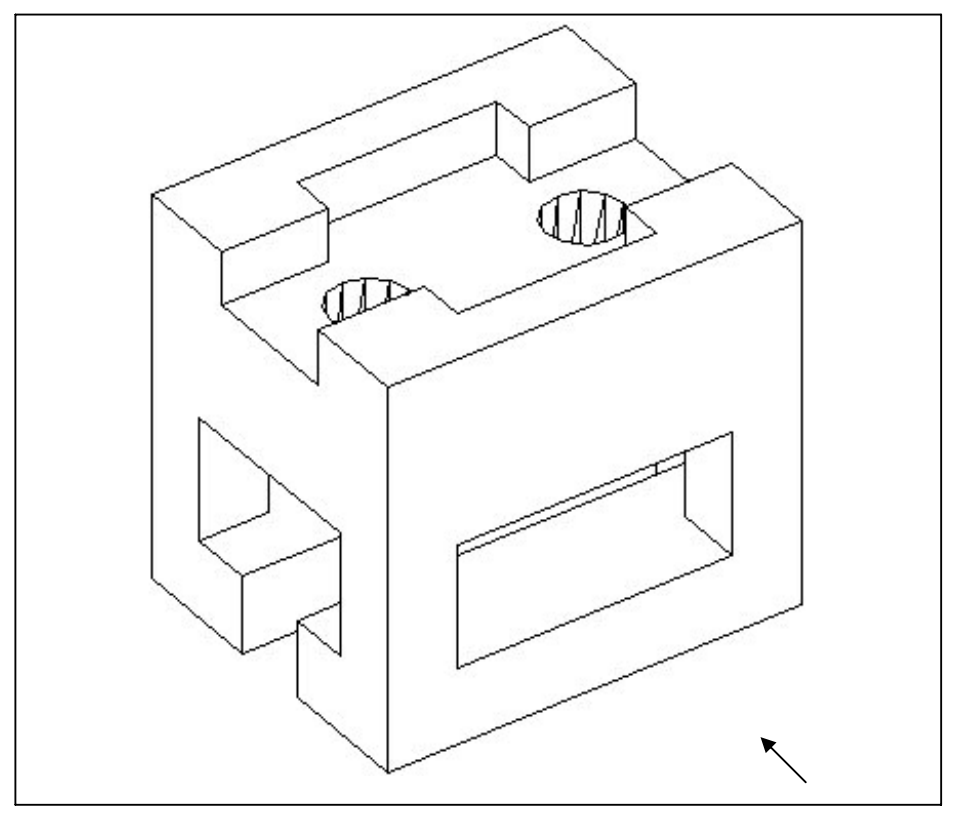

Fig. 19. m

Desen și Grafică pe calculator – Aplicații

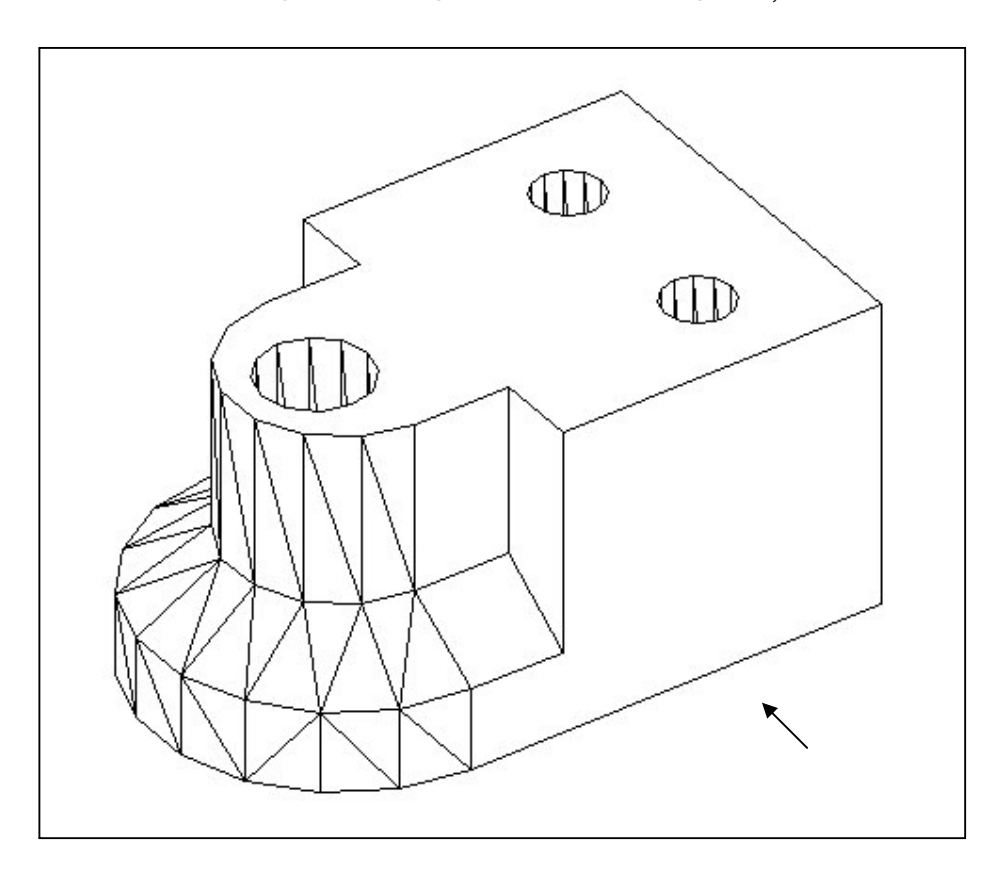

Fig. 19.n

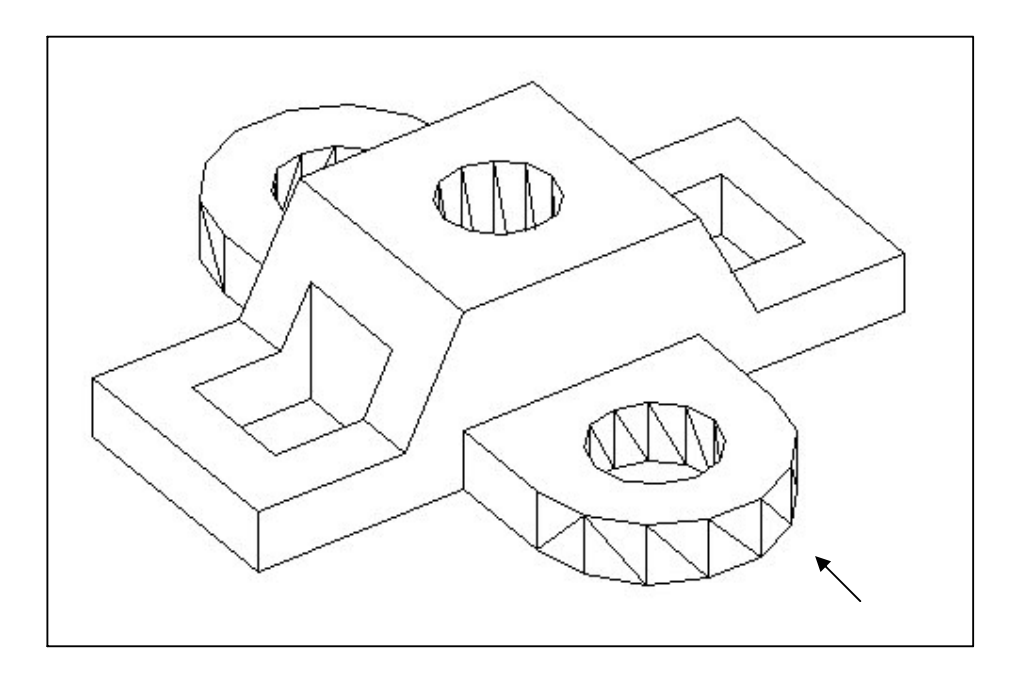

Fig. 19.o